# Mlutifunction Clock DVR User Manual

## Profile

This manual introduce how to operate this product and the details information about this product. Before you start to operate it, please be sure that you read this manual and understand it completely and correctly. Wish it can bring to reasonable and favotable.

## Warranty

This product is with CE, FCC and RohS.

## 1、Structure

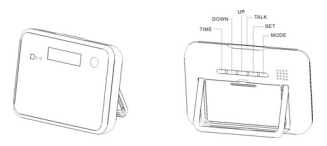

#### Introduction

- ♦ Date and Time Display
- ♦ Alarm Function and Snooze Function, the interval(1-60minutes)
- $\diamondsuit$  Voice Broadcast the present time.
- ♦ Tempreture Display
- ♦ Natural Sound Broadcast (Interval 10-60minutes)

#### 3、Time:

♦ In the status of time display, press and click the button, SET to reset Year. There is "2010" flashing on LCD, press the button, UP or DOWN to choose the Year.

♦ Press the button, SET to reset Month-Day-Hour-Minute one by one

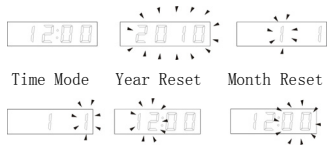

Date Reset Hour Reset Minute Reset

When the resetting finishes, press and release the button, "MODE" to get out.

#### 4、Alarm Reset

- ♦ In the status of Time, press and release the button, MODE to Alarm Reset Mode
- $\diamondsuit$  Press and release the button, SET one time to reset the Hour

Press and release the button, SET two times to reset the minute

Press and release the button, SET three times to

Reset the Snooze Mode (Time Interval, 1-60mnutes)

Press and release the button, SET four times to reset Alarm Ring, press the button, UP or the button, DOWN to choose.

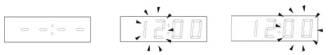

Alarm Mode Hour Reset Minute Reset

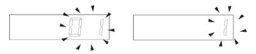

Snooze Mode Time Interval Alarm Ring

- ♦ Press and release the button, "MODE" to get out, the present time display on LCD.
- ♦ In the status of Alarm, press and release the button, UP to turn on or turn off Alarm. When the Snooze Function on, the " 🗟 " will flash.

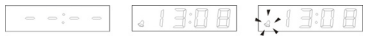

Alarm Off Alarm On

Snooze On

♦ Press and release the button, "MODE" to get back to the time reset mode.

◇ In the time mode, press the button, "UP" to choose the time mode(12 or 24), press the button, DOWN to choose °C or °F

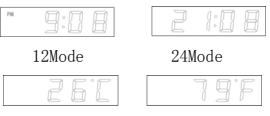

Celsius

Fahrenheit

## 5、Timekeeping, Natural Sound

- ♦ In the time mode, press and release the button, TALK to talk the present time.
- ♦ In any mode status, press and release the button, TIME to reset the Natural Sound (10-60minutes)

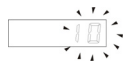

Natural Sound Time Reset

In any mode, press the button, TALK for three senconds to Natural Sound Listenning Mode, the interval time will countdown.

Natural Sound Mode Natural Sound Stop

In the mode of Natural Sound Mode, press and release the button, TALK to pause, press and release again to choose the next Natural Sound. Press and release the button, MODE to get out.

Notice:On the Display, there are two signes, one is PM and the other is "��".Pleasepay attention to the following picture:

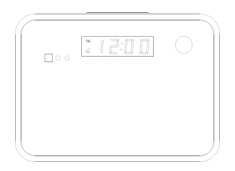

## DV Function Introduction

This product is a multifuctional clock provides the DV functions including video, audio, motion detection, webcamera, movable disc. It supports TF Card and remote control function. The max, memory can be upto 32GB, the high capacity battery provide the enough power for long time recording. Just because of this many functions and features, it can be used as home security monitor.

### 1、Operation

- Turn On Open the right side lid of camera, insert the TF card, push the button to ON.
- (2) Press the button, on remote control untile the blue indicator is burning. It enters into the Standby Status.
- (3) Press the button, <sup>(3)</sup> to enter into the Video Status. The Blue Indicator is off after it flashes three time. Press the button, <sup>(3)</sup> again to stop video. The Blue Indicator is burning.

- (4) Press the button, 1 to recourd audio, the blue indicator will be off after it flashes three times. Press the button again to stop the recording. The blue indicator is burning.
- (5) Press the button, to shoot a image, the blue indicator will flash one time.
- (6)Press the button, to start this function, press and release the button again to stop it. The blue indicator will be burning.
- (7) Press the button, U to turn off the camera, the blue indicator will be off.
- (8) Push the button to ON, connect the camera and PC, then, press and release the button,(b) on remote control.
- (9) Webcamera

Install the software in CD Push the button to ON Press the button, to turn on the camera Connect Camera and PC with original cable

#### (10) Charge

Push the button to off Connect the camera and power source The red indicator is burning During charging, the red indicator is burning When it is full, the red indicator is off Notice, PC also can provide the power to it.

Because of the wrong operation or any other unknown reasons, there is no any feedback from the camera, please push the button to OFF and push it to ON again.

When it is low power, the blue indicator will flash quickly.

(13) UPDate

- ♦ When the programe lost, please install the drive proramme in CD
- ♦ Click the STK02NU
- ♦ Press update
- ♦ Choose 0x35 behind of ①DRAM Timing
- ♦ Choose 8M behind of ②DRAM Size
- Press and release the button, OK

<sup>(11)</sup> Reset

<sup>(12)</sup> Low Power

(14) File Storage and replay Pus the button to ON Connect the camera and PC with USB Cable Press and release the button,
The blue indicator is burning Copy the file to PC Replay the file in software, Media player/KM player

| Pixels                    | 5. 0 Mega CMOS     |
|---------------------------|--------------------|
| Video Resolution          | 1280*960           |
| Video Form                | AVI                |
| FPS                       | 30fps              |
| View Angle                | 140°               |
| Motion Detection Distance | Direct 6 meters    |
| Low Illumination          | 1LUX               |
| Battery Capacity          | 4800MA             |
| Recording Time            | More than 24 hours |
| Remote Control Distance   | 18m                |
| Recording Audio Area      | 40m²               |
| Power Consumption         | 150MA/3.7V         |
| Store Tempreture          | −20−80°C           |

## 2、Specifications

| Operation Tempreture    | −10−60°C        |
|-------------------------|-----------------|
| Operation Humidity      | 15-85%RH        |
| Memory                  | TF Card         |
| Max.                    | 32GB            |
| Software                | Media           |
|                         | player/KMplayer |
| Data Transfer Interface | USB1.1/2.0      |
| Operation System        | 2000/XP/Visat32 |
| Memory Consumption      | 1GB/40min       |
| Charge Time             | About 8 hours   |

Notice

Place of using:It can not be used in the ileagle place, before use it, please pay attention to the law.

Software Update: The factory will improve the software in order to improve the service and using feels of this products. Please try to contact your seller to get the neweast software.

Working Tempreture:Please use it in the suitable tempreture which the man can bear.

Working Humidity:Please do not use it in humidity place.

LUX:Please use it in the place with enough light, please

do not make the lens straigh to strong light source.

Clearance:Please do not use it in the derty place, please clear it with soft cloth and clear it smothly. Please do not use it in strong magnetic field or strong electic field.